## 入出金 出金指示 はじめに・ログイン 画面遷移 「入出金」⇒「入出金」⇒「出金指示」を選択してください。 **3**北洋証券 D ログアウト 北洋証券オンラインサービス 📩 入出金 **f** 1 取引 局 資産状況 ① 口座情報 入出金 国内株式 > 入出金照会・取消 出金指示 閉じる 国内投資信託 出金入力 出金内容を入力してください。 入出金 出金指示 1 2 3 6 出金指示 -入力-1 出金指示可能金額 出金指示可能金額 967,039,750円 オンラインサービスか ら出金指示可能な金額 出金指示金額 2 出金指示金額 円 **資産**法況 が表示されます。 北洋銀行本店営業部 普通預金 1234\*\*\* 3 出金先 ホクヨウ ケンシュウシ コウハチ 2出金指示金額 9 当日分の出金受付(翌営業日出金)は、15:30(営業日)までとなっています。 ①の金額の範囲で出金 指示金額を入力してく ださい。 4 出金指示確認画面へ 3出金先指定口座 出金先の口座情報が表 示されます。 入出金 4 「出金指示確認画面 **^**] 当日15:30までの出金は翌営業日中に出金先指定口座へ

振り込まれ、15:30以降は翌々営業日中に振り込まれます。

## へ」 ②~③の入力が終わり ましたら、「出金指示 確認画面へ」ボタンを クリックしてください。

口座情報

| 人田盗 甜菜、一確認-       1         出金指示,一確認-       1         出金方定日       2020/09/30 (水)         出金方定日       2020/09/30 (水)         出金方流電       1,000,000円         出金先海定口座       北洋銀行本店営業部 普通預金 1234***         出金先海定口座       北洋銀行本店営業部 普通預金 1234***         出金先海定口座       北洋銀行本店営業部 普通預金 1234***         出金先海定口座       (2020/09/30) (水)         小田金方公       第30 75215710月         小田       第31/(スワード         レビロの内容でよろしければ、「取引ノ(スワード」を入力し「出金指示」ボタンを押してください         取引パスワード       アミー         レパスワード       アミー         レた出金内容が確認できます。       メ         メ出金指示       ・         大田金方示       1         不した出金内容が確認できます。       ・         大田金指示       ・         大田金市示       1         小田金指示       ・         北金指示       ・         大田金市示       1         下記の内容で、出金指示を受け付けました。必ず入出金融会でご確認ください。       ・         出金指示       ・         北金振示       1,000,000円         出金先示       1,000,000円         出金先示       ・         出金先示       ・         北金振示への振込       ・                                                    | ≥ ≥ ► 3                                    |            | 出金内容を確認し、<br>ければ「 <b>取引パス</b><br>を入力のうえ、「<br>示」ボタンをクリ・<br>ください。    |
|----------------------------------------------------------------------------------------------------|--------------------------------------------|------------|--------------------------------------------------------------------|
| 出金指示内容         出金方定日       2020/09/30 (水)         出金指示金額       1,000,000円         出金先指定口座       北洋銀行本店営業師 普通預金 1234***         出金先名義人名       約30 かりカウジ 100F         清麦       銀行口座への振込         ● 当日分の出金受付(翌営業日出金)は、15:30 (営業日)までとなっています。         上記の内容でよろしければ、「取引パスワード」を入力し「出金指示」ボタンを押してください         取引パスワード       ビリパスワード         ロパスワード       ビリパスワード         レクト       ビリパスワード         レクト       ビリ         エクト       ビリ         エクロ       ノスワー         レクシック       レク         北金指示       シリク ハンリシック         北金指示       シリク ハンリシック         北金指示       シリク ハンリシック         出金指示の容       シリク ハンリシック                                       | \ <sub>0</sub>                             |            | 出金内容を確認し、<br>ければ「 <b>取引パス</b><br>を入力のうえ、「<br>示」ボタンをクリ・<br>ください。    |
| 出金予定日     2020/09/30 (水)       出金指示金額     1,000,000円       出金先指定口座     北洋銀行本店営業部 普通預金 1234***       出金先名義人名     4737 7573770000円       摘要     銀行口座への振込       ● 当日分の出金受付(翌営業日出金)は、15:30(営業日)までとなっています。       上記の内容でよろしければ、「取引パスワード」を入力し「出金指示」ボタンを押してください       取引パスワード     取引パスワード       取引パスワード     取引パスワード       取引パスワード     取引パスワード       アリパスワード     取引パスワード       取引パスワード     取引パスワード       アリパスワード     取引パスワード       アリパスワード     取引パスワード       アリパスワード     取引パスワード       アリパスワード     取引パスワード       アリパスワード     取引パスワード       アレパスワード     取引パスワード       アリパスワード     取引パスワード       アレパスワード     取引パスワード       アレパスワード     取引パスワード       取引パスワード     取引パスワード       取引パスワード     取引パスワード       アレパスワード     取引パスワード       アレパン     一       アレた出金内容が「確認認できます。     1       パン     日       出金指示     -       1     1       下記の内容で、出金指示を受け付けました。必ず入出金箔会でご確認ください。       出金指示金額     1,000,000円       出金先名義人名     約37 955*10月       摘要     銀行口座への振込                                                  | \°                                         |            | 出金内容を確認し、<br>ければ「 <b>取引パス</b> 」<br>を入力のうえ、「<br>示」ボタンをクリ<br>ください。   |
| 出金指示金額     1,000,000円       出金先指定口座     北洋銀行本店営業部 普通預金 1234***       出金先名義人名     か30 かりカショウ・ゴのバ       海夏     銀行口座への振込       ● 当日分の出金受付(翌営業日出金)は、15:30(営業日)までとなっています。       ● 当日分の出金受付(翌営業日出金)は、15:30(営業日)までとなっています。       ■EERO内容でよるしければ、「取引バスワード」を入力し「出金指示」ボタンを押してください       ■ 1/(スワード 取引パスワード 取引パスワード 取引パスワード アリンクトレードを表示する        ************************************                                                                                                    | \ <sub>0</sub>                             |            | 出金内容を確認し、<br>ければ「 <b>取引パス</b><br>を入力のうえ、「<br>示」ボタンをクリ<br>ください。     |
| 出金先指定口座       北洋銀行本店営業部 普通預金 1234***         出金先名義人名       約39 かりかりか」の所         摘要       銀行口座への振込         ● 当日分の出金受付(翌営業日出金)は、15:30(営業日)までとなっています。         上記の内容でよるしければ、「取引パスワード」を入力し「出金指示」ボタンを押してください         取引パスワード       取引パスワード         取引パスワード       取引パスワード         レスワード       取引パスワード         レスワード       取引パスワード         レスワード       アミリパスワード         レスフードを表示する       (1)パスワード         レスワード       アミリパスワード         レスワードを表示する       (1)パスワード         レスワード       アミリパスワード         レスフードを表示する       (1)パスワード         レスステクラ       (1)         エム会指示                                                                                                    | `₀<br><b> </b><br> •<br> •<br> 2]  •<br> 3 |            | 出金内容を確認し、<br>ければ「 <b>取引パス</b> 」<br>を入力のうえ、「<br>示」ボタンをクリ<br>ください。   |
| 出金先名義人名     約39 993199*19/47       摘要     銀行口座への振込       ● 当日分の出金受付(翌営業日出金)は、15:30(営業日)までとなっています。       上記の内容でよろしければ、「取引パスワード」を入力し「出金指示」ボタンを押してください       取引パスワード     取引パスワード       取引パスワード     原引パスワード       ロパスワード     取引パスワード       正     パスワード       取引パスワード     原引パスワード       正     パスワードを表示する       ・     出金指示入力画面へ戻る       出金指示     ・       出金指示     ・       ・     出金指示       ・     出金指示       ・     出金指示       ・     1       下記の内容で、出金指示を受け付けました。必ず入出金照会でご確認ください。       出金指示の容       出金指示へ内容       出金指示金額     1,000,000円       出金指示金額     1,000,000円       出金先指定口座     北洋銀行本店営業部 普通預金 1234****       出金先名義人名     約37 979195*10月       摘要     銀行口座への振込                                                                                                    | \ <sub>0</sub>                             |            | 出金内容を確認し、<br>ければ「 <b>取引パス</b><br>を入力のうえ、「<br>示」ボタンをクリ<br>ください。     |
| 摘要       銀行口座への振込         ● 当日分の出金受付(翌営業日出金)は、15:30(営業日)までとなっています。         上記の内容でよろしければ、「取引パスワード」を入力し「出金指示」ボタンを押してください         取引パスワード       取引パスワード         取引パスワード       取引パスワード         取引パスワード       正引パスワード         取引パスワード       正引パスワード         取引パスワード       正引パスワード         取引パスワード       正引パスワード         取引パスワード       正引パスワード         ロパスワード       正引パスワード         の対パスワード       二         大スワードを表示する       出金指示         く       出金指示入力画面へ戻る         出金指示       1/37000000000000000000000000000000000000                                                                                                    | `₀<br><b>↓</b><br>▶ 2 ▶ 3                  |            | 出金内容を確認し、<br>ければ「 <b>取引パス</b><br>を入力のうえ、「!<br>示」ボタンをクリ・<br>ください。   |
| <ul> <li>当日分の出金受付(翌営業日出金)は、15:30(営業日)までとなっています。</li> <li>上記の内容でよろしければ、「取引パスワード」を入力し「出金指示」ボタンを押してください</li> <li>取引パスワード 取引パスワード 取引パスワード 取引パスワード 取引パスワード 取引パスワード 取引パスワード 取引パスワード 取引パスワード 取引パスワード 取引パスワード 取引パスワード 取引パスワード 取引パスワード 取引パスワード 取引パスワード 取引パスワード 取引パスワード 取引パスワード 取引パスワード 取引パスワード 取引パスワード 取引パスワード 取引がない こ</li> <li>出金指示 フレン 日本 加速 からい ひょう ひょう ひょう ひょう ひょう ひょう ひょう ひょう ひょう ひょう</li></ul>                                                                                                    | \ <sub>0</sub><br> <br> <br> <br>  2   3   |            | 出金内容を確認し、<br>ければ「 <b>取引パス</b> 」<br>を入力のうえ、「<br>示」ボタンをクリ・<br>ください。  |
| LERO内容でよろしければ、「取引パスワード」を入力し「出金指示」ボタンを押してください         取引パスワード       取引パスワード         ロパスワード       正引パスワード         ロパスワード       正引パスワード         ロパスワード       正引パスワード         レスワードを表示する       出金指示         メ出金指示入力画面へ戻る       出金指示         エンシ       出金指示         エレン       出金指示         エレン       出金指示         エレン       工         エレン       工         エレン       エレン         エレン       エレン         エレン <th>°°<br/> <br/> <br/>  ► 2 ► 3</th> <th></th> <th>出金内容を確認し、<br/>ければ「<b>取引パス</b>」<br/>を入力のうえ、「!<br/>示」ボタンをクリ・<br/>ください。</th> | °°<br> <br> <br>  ► 2 ► 3                  |            | 出金内容を確認し、<br>ければ「 <b>取引パス</b> 」<br>を入力のうえ、「!<br>示」ボタンをクリ・<br>ください。 |
| 出金完了         「した出金内容が確認できます。         入出金出金指示<br>出金指示 -受付-         ユ         エジン・ション・ション・ション・ション・ション・ション・ション・ション・ション・ショ                                                                                                    | ▶2▶3                                       | 0          |                                                                    |
| 出金完了         示した出金内容が確認できます。         入出金出金指示<br>出金指示 -受付-         エージー         下記の内容で、出金指示を受け付けました。必ず入出金照会でご確認ください。         出金指示内容         出金指示内容         出金指示本額       1,000,000円         出金先指定口座       北洋銀行本店営業部 普遍預金 1234***         出金先名義人名       約30 がりぶりがごりがごりが         摘要       銀行口座への振込                                                                                                    | ▶ <mark>2▶</mark> 3                        | 0          |                                                                    |
| 示した出金内容が確認できます。           入出金出金指示<br>出金指示・受付・           1           下記の内容で、出金指示を受け付けました。必ず入出金照会でご確認ください。           出金指示内容           出金予定日         2020/09/30 (水)           出金指示金額         1,000,000円           出金先指定口座         北洋銀行本店営業部 普通預金 1234***           出金先名義人名         約30 ケンシ10%*10月           摘要         銀行口座への振込                                                                                                    | ▶ <mark>2</mark> ▶ <mark>3</mark>          | 0          | ]                                                                  |
| 出金指示・受付-       1         下記の内容で、出金指示を受け付けました。必ず入出金照会でご確認ください。         出金指示内容         出金方定日       2020/09/30 (水)         出金指示金額       1,000,000円         出金先指定口座       北洋銀行本店営業部 普通預金 1234***         出金先名義人名       約30 ケン>19ンF*19ノJF         摘要       銀行口座への振込                                                                                                    | ▶ 2 ▶ 3                                    | 0          |                                                                    |
| 下記の内容で、出金指示を受け付けました。必ず入出金照会でご確認ください。         出金指示内容         出金指示血額       2020/09/30 (水)         出金指示金額       1,000,000円         出金先指定口座       北洋銀行本店営業部 普通預金 1234***         出金先名義人名       約39 ケンシュ19シ*19/ルF         摘要       銀行口座への振込                                                                                                    |                                            |            |                                                                    |
| 出金指示内容       出金指示内容       出金指示金額     1,000,000円       出金先指定口座     北洋銀行本店営業部 普通預金 1234***       出金先名義人名     約39 が>>193+*1934       摘要     銀行口座への振込                                                                                                    |                                            |            |                                                                    |
| 出金予定日       2020/09/30 (水)         出金指示金額       1,000,000円         出金先指定口座       北洋銀行本店営業部 普通預金 1234***         出金先名義人名       約30 ケንシュ0ジュ0ハテ         摘要       銀行口座への振込                                                                                                    |                                            |            |                                                                    |
| 出金予定日     2020/09/30 (水)       出金指示金額     1,000,000円       出金先指定口座     北洋銀行本店営業部 普通預金 1234***       出金先名義人名     約39 ケン>19)*19)科       摘要     銀行口座への振込                                                                                                    |                                            |            |                                                                    |
| 出金指示金額     1,000,000円       出金先指定口座     北洋銀行本店営業部 普通預金 1234***       出金先名義人名     約39 ケንショウシェウルチ       摘要     銀行口座への振込                                                                                                    |                                            |            |                                                                    |
| 出金先指定口座     北洋銀行本店営業部 普通預金 1234***       出金先名義人名     約737 775175*173/F       摘要     銀行口座への振込                                                                                                    |                                            |            |                                                                    |
| 出金先名義人名     素ク30 ケン>10ハテ       摘要     銀行口座への振込                                                                                                    |                                            |            |                                                                    |
| 摘要 銀行口座への振込                                                                                                    |                                            |            |                                                                    |
|                                                                                                    |                                            |            |                                                                    |
| 入出金昭会へ 》                                                                                                    |                                            |            | 山玉                                                                 |
|                                                                                                    |                                            |            | <ul> <li>□ 3 (1) (2) (2) (2) (2) (2) (2) (2) (2) (2) (2</li></ul>  |
|                                                                                                    |                                            |            |                                                                    |
|                                                                                                    |                                            |            |                                                                    |
|                                                                                                    |                                            |            |                                                                    |
|                                                                                                    |                                            |            |                                                                    |
| 入出金 入出金 黑会 · 取消                                                                                                    |                                            | 30         | ă.                                                                 |
| 入山立照云                                                                                                    |                                            |            |                                                                    |
| ┃ 明細数:1件                                                                                                    | 1                                          | 1-1件/1件中   | <b>牛</b> 中                                                         |
| ①出金指示を取り消す場合は、「取消」ボタンを押してください。                                                                                                    |                                            |            |                                                                    |
| 入出金         入出金         入出金         入出金         通振           予定日         指示日時         区分         状況         出金先         入金                                                                                                    | 2101 (Distance)                            |            |                                                                    |
| 取消     20/09/30 20/09/30 出金     受付中     お振込み     北注     北注     北注     北注     銀行すすまの支店 普通預会 1234***                                                                                                    | 額出金額                                       | 受付<br>チャネル | IL .                                                               |

国内投資信託